# Enabling Java in your browser (for Windows):

## 1st:

Begin by navigating to your Control Panel.

### 2nd:

On the top right of the Control Panel, search for "java".

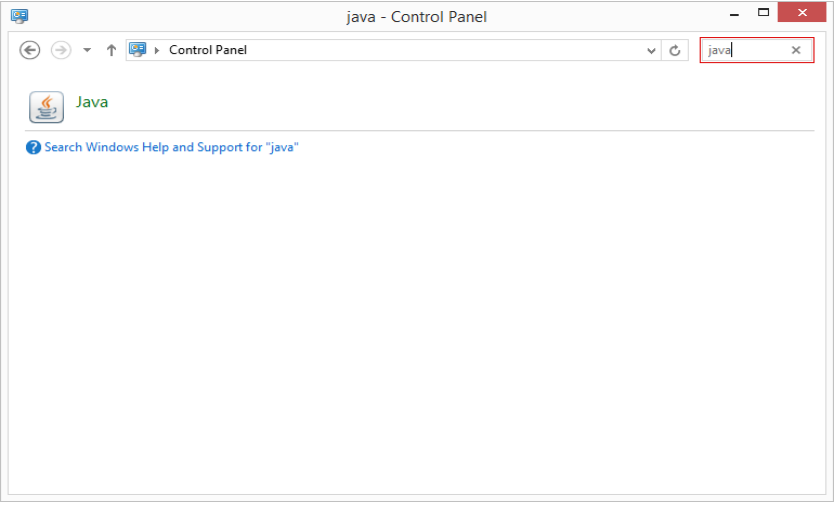

### 3rd:

Open the Java Control Panel by clicking on the Java icon.

#### 4th:

Click on the "Security" tab on the top of the window.

| <u>\$</u>                      | Java Control Panel | - | × | <b>د</b> |
|--------------------------------|--------------------|---|---|----------|
| General Java Security Advanced |                    |   |   | _        |

#### 5th:

Select "Enable Java content in the browser" and lower the Security Level slider down to Medium

| 🧉 Java Control Panel – 🗆 🗙                                                                              |
|----------------------------------------------------------------------------------------------------|
| General Java Security Advanced                                                                          |
| ✓ Enable Java content in the browser                                                                    |
| Security Level                                                                                          |
| - Very High                                                                                             |
|                                                                                                    |
|                                                                                                    |
| - High (minimum recommended)                                                                            |
|                                                                                                    |
|                                                                                                    |
| Medium                                                                                                  |
| Least secure setting - All Java applications will be allowed to run after presenting a security prompt. |

6th:

Apply the new settings and reload the page. If you are presented with a security prompt, allow java to run.